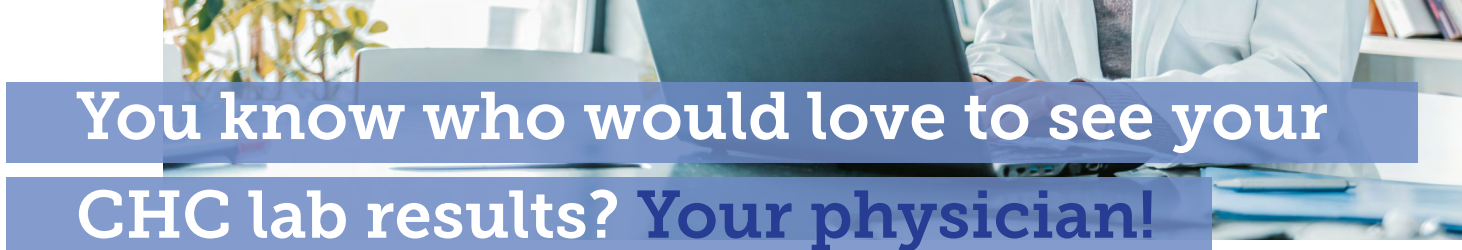

CHC offers an easy, secure, HIPAA-compliant way to send your lab results to your doctor. Sending your results will ensure that your doctor has your latest health status and can work with you to address any concerns.

## If you have already screened

Use the steps below to send your results to your physician:

- 1. Log into app.chcw.com. Click on the settings/gear icon near your profile picture or select "Physician Connect" under the "Your Health" section of your dashboard. Add the requested information.
- 2. Once added you can select which screening results you would like to send from the drop down listed next to your physician's name.
- 3. Once the fax is sent, you will receive an email, text or app notification that it has gone through successfully.

## If you haven't registered for your screening

Simply enter your physician's name and fax number when you register online and your lab results will be sent to your doctor automatically.

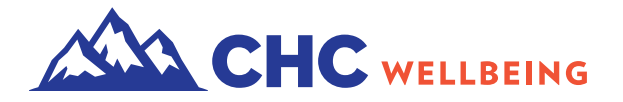